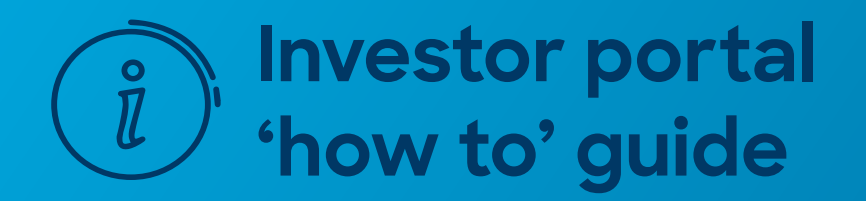

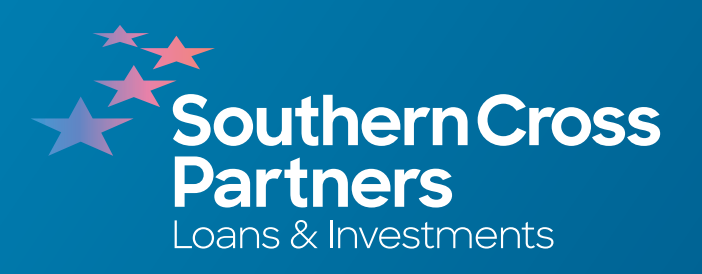

# How to deposit funds

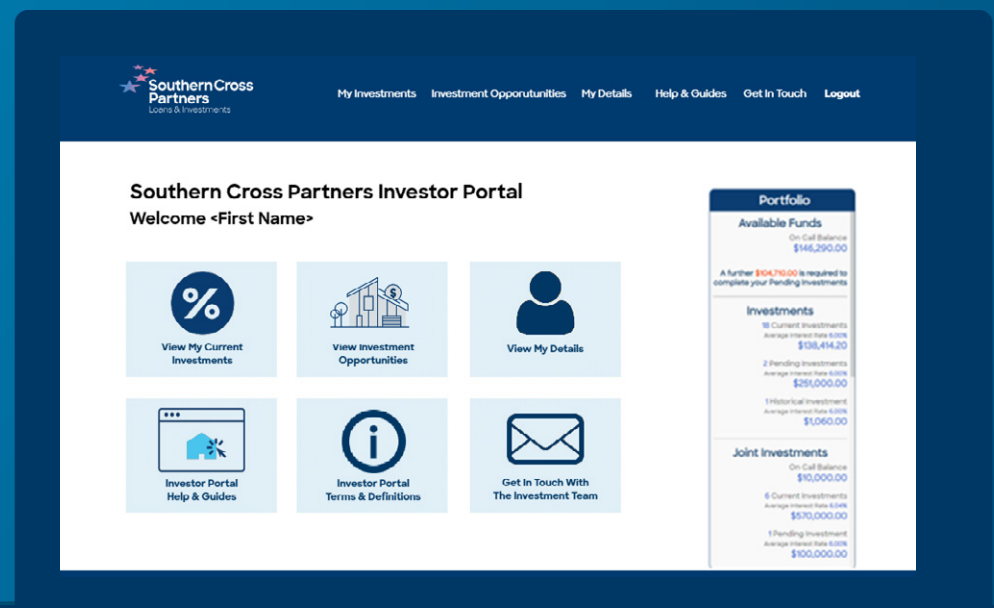

You can begin investing by depositing funds directly into your On Call account.

Every investor has a specific **On Call** account number.

To find yours, and any other entity you have, navigate to the **My Investment** section.

You can do this by clicking the **View My Current Investments** tile.

Or by clicking **My Investments** in the navigation bar along the top of the portal page.

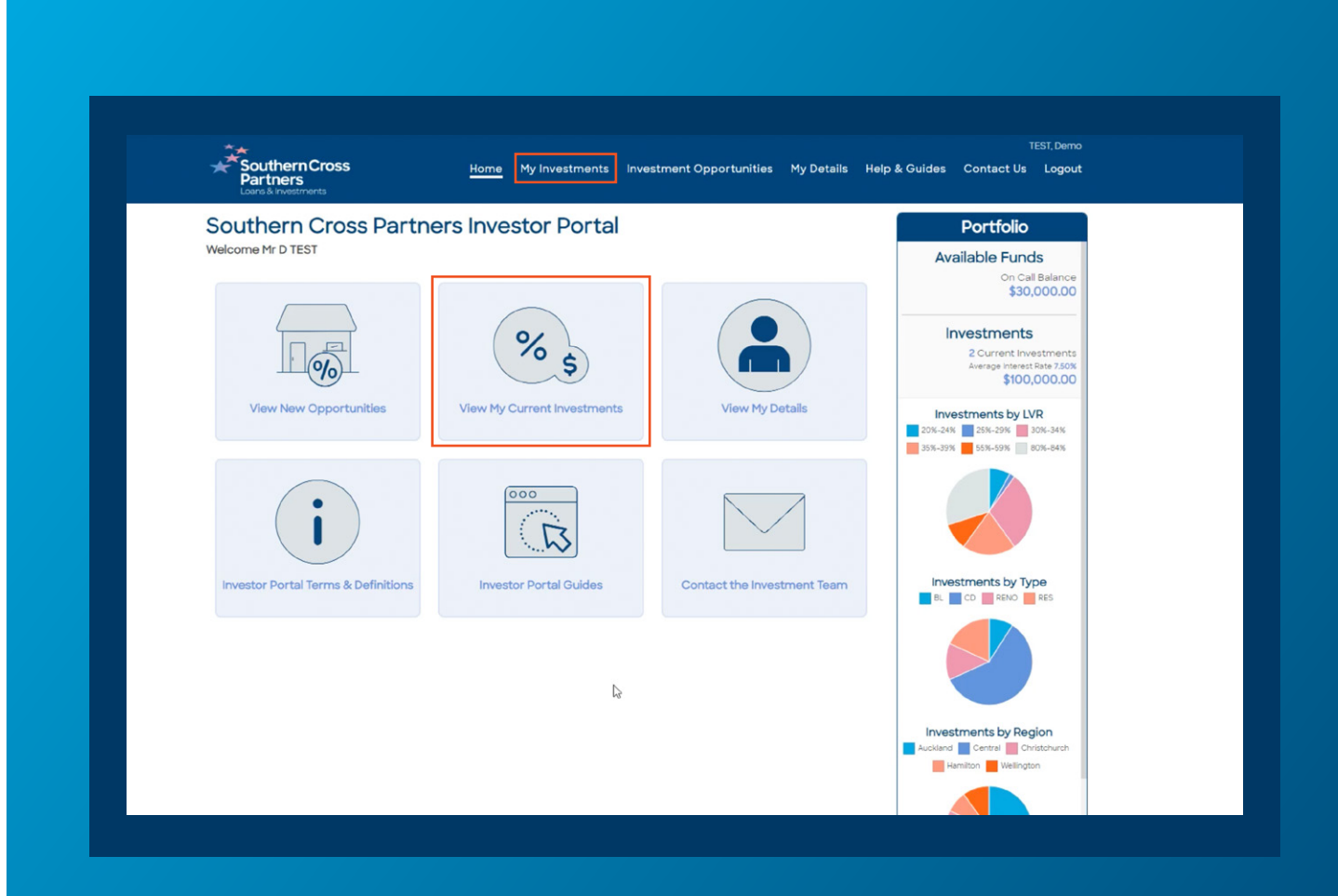

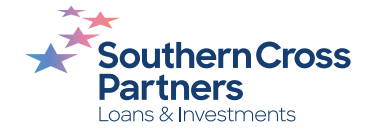

Select the **On Call** section and your On Call account number will be listed on the left.

When there are funds available to invest, there will be an amount showing in the **Balance** column.

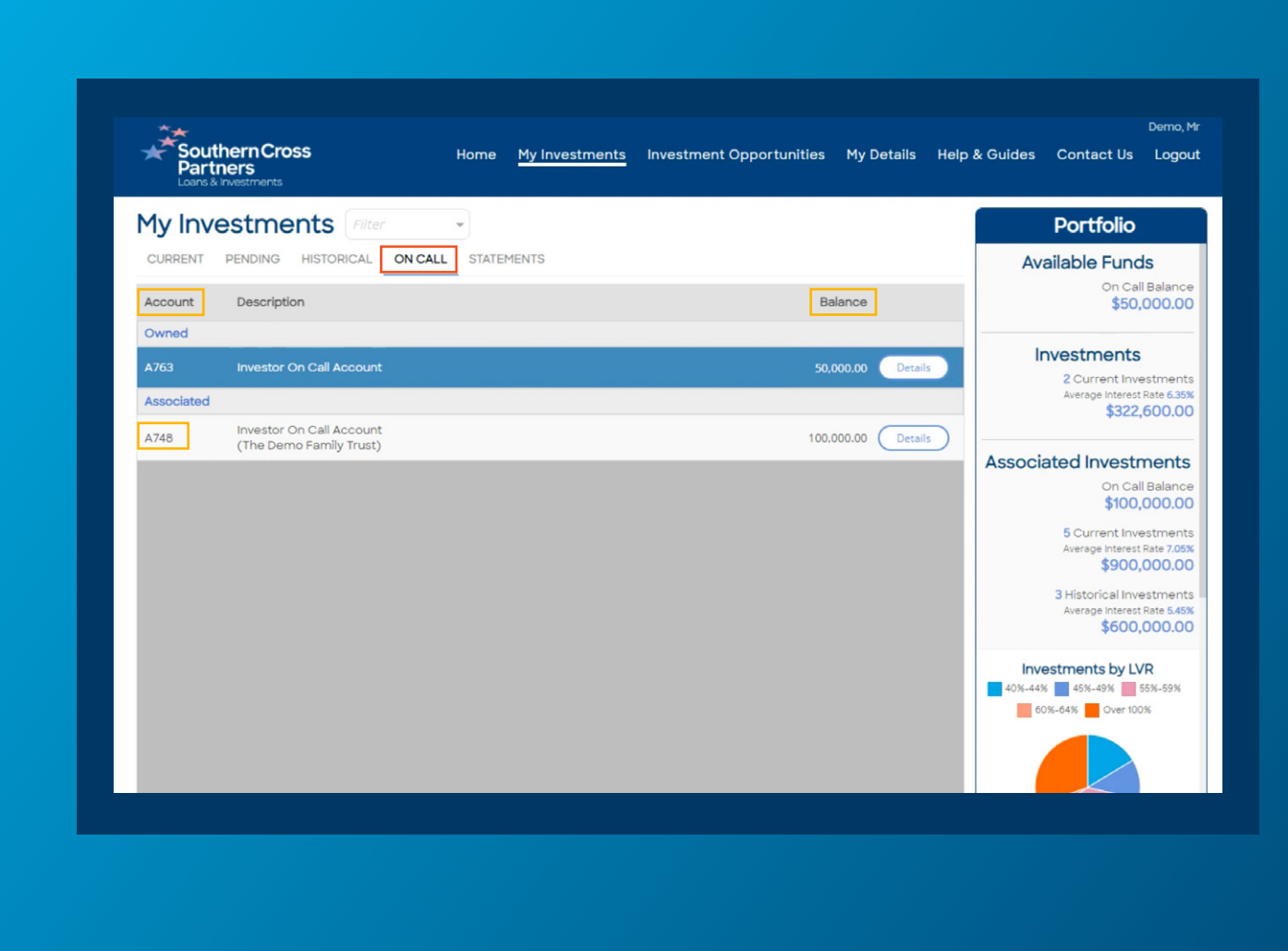

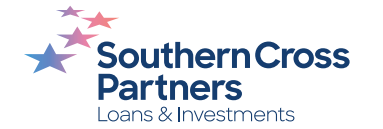

# When transferring funds with your bank provider.

Use this **On Call account number** as a reference, along with your name, when depositing funds into our trust account.

You can find our trust account number by clicking the **Contact the Investment Team** tile.

Or by clicking **Contact Us** in the navigation bar along the top of the portal page.

Here you will find our:

- Trust account name
- Account number

All funds are to be deposited into our trust account with your:

- Account name
- On Call account number as the reference

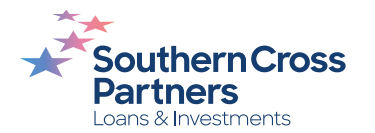

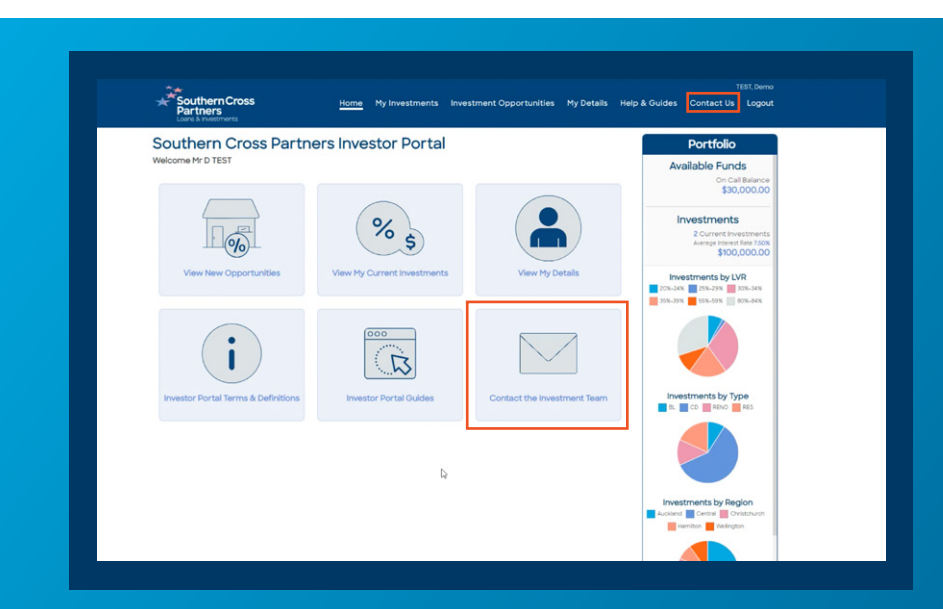

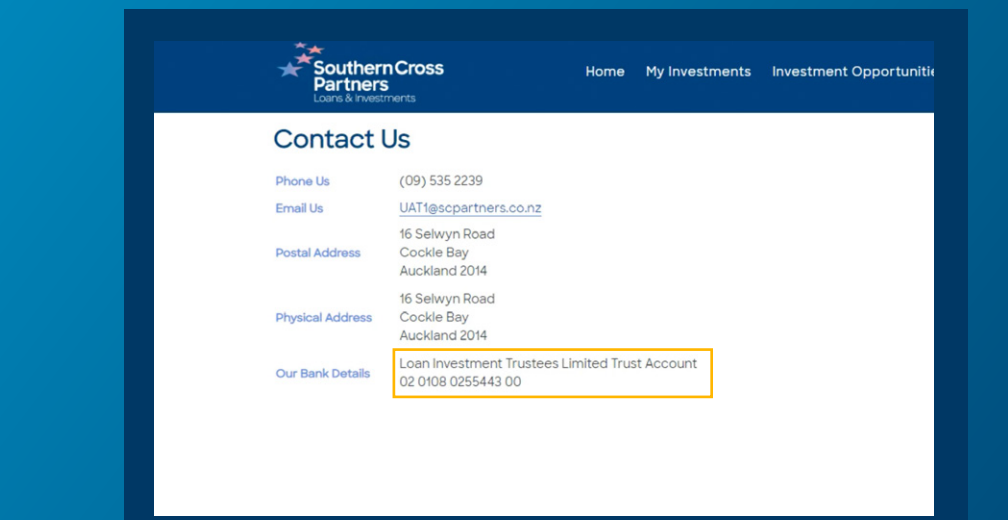

You can also find these details when you are at the **Request Investment** stage after you have reviewed and selected an investment.

For a refresher on how to execute these functions, read these guides:

How to make an investment

#### How to read an investment listing [2]

Enter your desired amount on the chosen investment, confirm the On Call account to be used with the dropdown arrow, then select the blue **Request Investment** button in the bottom right hand corner.

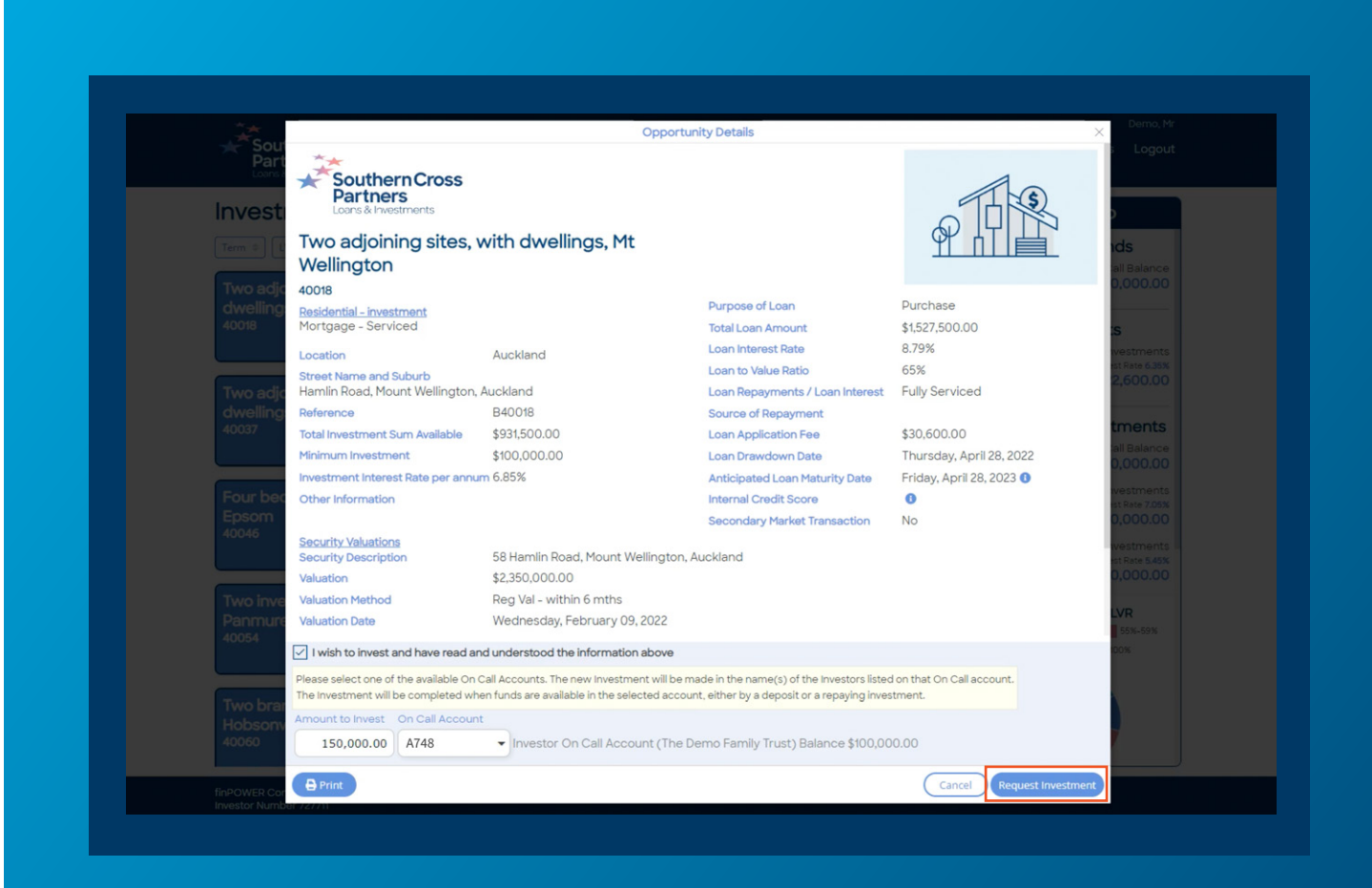

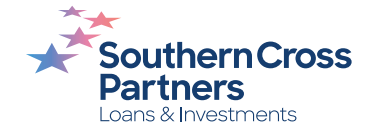

A pop out window with additional information, including next steps, will open.

Until the deposit clears, a note will be added to your Portfolio section reminding you the amount of funds required to complete your **pending** investment transactions.

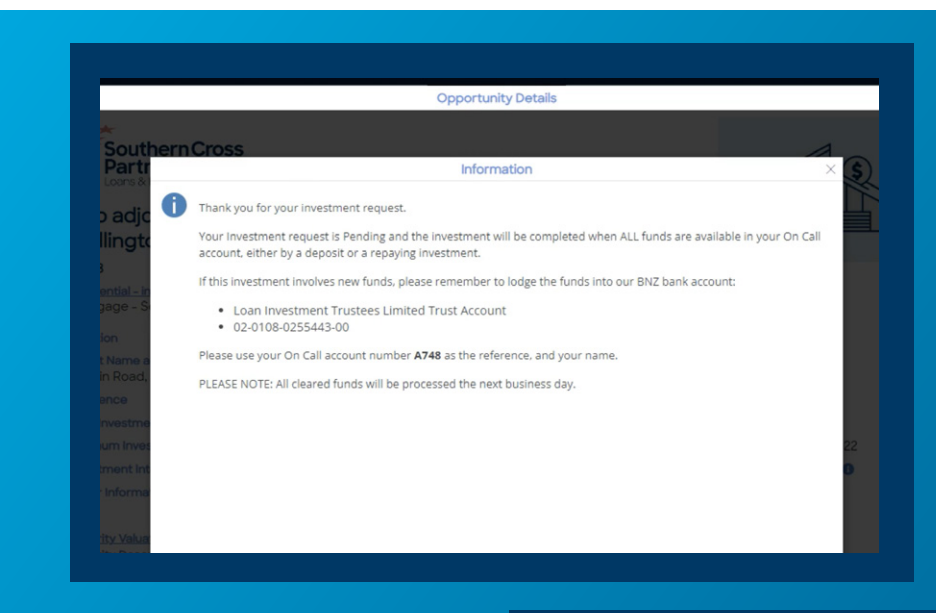

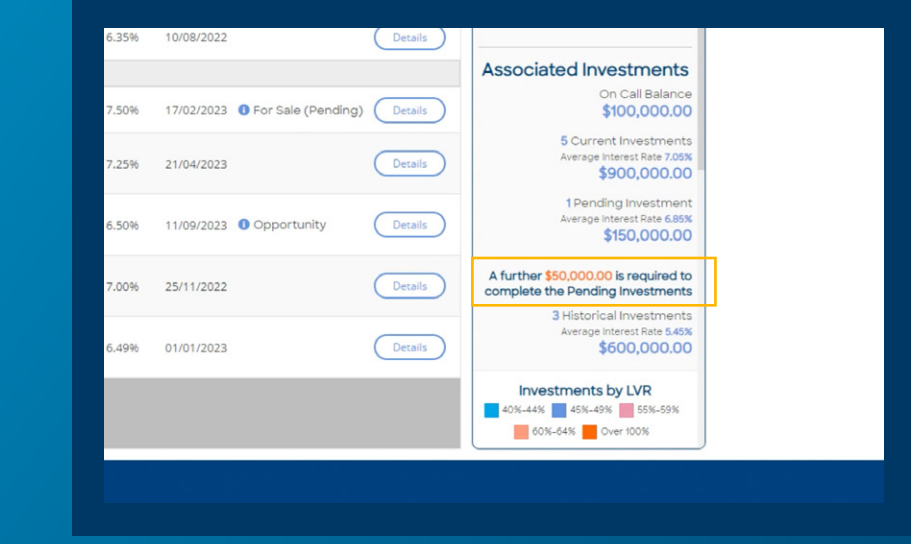

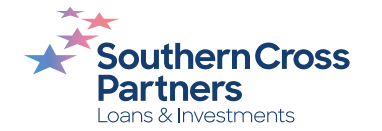

If you need to find our bank details again, navigate to the **My Investments** section.

You can do this by clicking the **View My Current Investments** tile.

Or by clicking **My Investments** in the navigation bar along the top of the portal page.

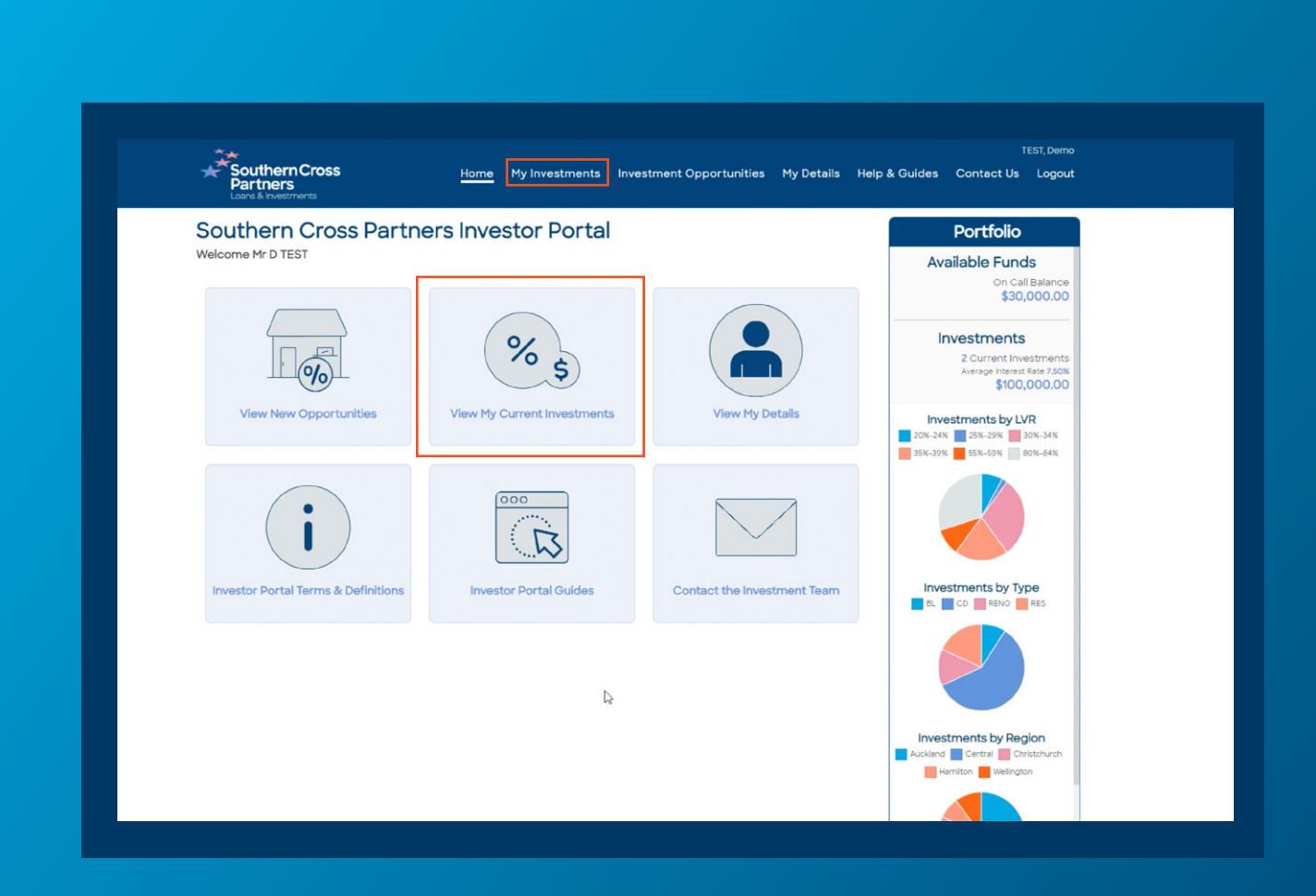

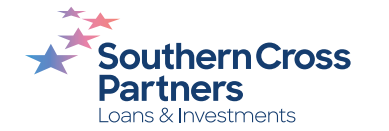

Under the **Pending** tab in the My Investments section:

Find the pending investment you made and click on the blue and white **Details** button.

Here you will see further information about the pending investment.

Next to **Additional Fund Required** you will see instructions to deposit funds including:

- Bank account number
- Payee name
- Reference requirements

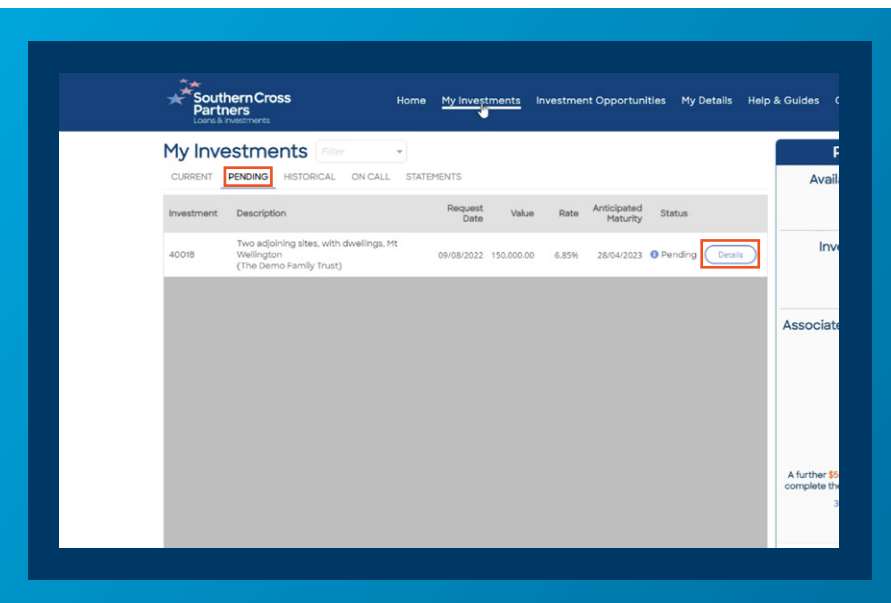

| 40018                                    | (Vere)                                                                                                    |         |
|------------------------------------------|----------------------------------------------------------------------------------------------------|---------|
| Name<br>Investment De                    | Ining sites, with dweilings, Mt Weilington<br>The Deno Farvini? Trust<br>te Tuesday, August 09, 2022                                                                                                    | S       |
| Investment<br>Additional Fur<br>Required | \$150,000.00<br>del \$50,000.00 is required to complete your Pending investments.                                                                                                    | P II II |
| David as                                 | Your Investment request is Pending and the Investment will be completed<br>when ALL funds are available in your On Call account, either by a deposit<br>or a repsying investment.<br>If this Investment Involves new funds, please remember to lodge the<br>funds this our REP bank account. |         |
|                                          | Loan Investment Trustees Limited Trust Account     Q2-0106-05544-00  Please use your On Call account number A748 as the reference, and your name.                                                                                                    |         |
| Interest Date                            | PLEASE NOTE: All cleared funds will be processed the next business day.                                                                                                    |         |
| Interest<br>Payment                      | Paid Monthly                                                                                                    |         |
| DOCUMENTS                                | <u>.</u>                                                                                                    |         |
| Date De                                  | scription                                                                                                    |         |

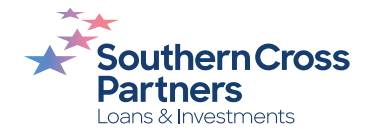

Once your bank transfer has been cleared, your investment will process and appear in your **Current** investments tab in the

My Investments section.

| My Investments       Filter         CURRENT       PENDING       HISTORICAL       ON CALL       STATEMENTS         Investment       Description       Investment<br>Date       Value       Rate       Anticipated<br>Maturity       Status         Owned       40037       Two adjoining sites, with<br>dwellings, Papatoetoe       09/08/2022       50,000.00       6.35%       30/06/2023       Opportunity       Details         11937       Erica Pabst Way Island Bay<br>Wellington City       10/09/2021       272,600.00       6.35%       10/08/2022       Details         Associated       U       U       U       24/05/2022       200,000.00       7.50%       17/02/2023       For Sale (Pending)       Details         40041       Williamson Avenue, Belmont<br>(The Demo Family Trust)       24/05/2022       200,000.00       7.50%       17/02/2023       For Sale (Pending)       Details         12050       Pempsey Street Silverstream<br>Upper Hutt<br>(The Demo Family Trust)       15/03/2022       100,000.00       6.50%       11/09/2023       Opportunity       Details         11865       Richards Avenue Forrest Hill -<br>North Shore       04/06/2021       15,00,00.00       7.00%       25/11/2022       Details                                                      | Southern Cross<br>Partners<br>Loars & investments |                                                                            | Home               | My Investm | ents  | Investment C            | opportunities                    | My Details H  |
|----------------------------------------------------------------------------------------------------|---------------------------------------------------|----------------------------------------------------------------------------|--------------------|------------|-------|-------------------------|----------------------------------|---------------|
| CURRENTPENDINGHISTORICALON CALLSTATEMENTSInvestmentDescriptionInvestment<br>DateValueRateAnticipated<br>MaturityStatusOwned40037Two adjoining sites, with<br>dwellings, Papatoetoe09/08/202250.000.006.35%30/06/20230 OpportunityDetails11937Erica Pabst Way Island Bay<br>Wellington City10/09/2021272.600.006.35%10/08/2022DetailsAssociatedDetailsDetails40041Williamson Avenue, Belmont<br>(The Demo Family Trust)24/05/2022200.000.007.50%17/02/2023Por Sale (Pending)Details40017Peninsula, Auckland<br>(The Demo Family Trust)11/05/2022300.000.007.25%21/04/2023Details12050Pempsey Street Silverstream<br>Upper Hutt<br>(The Demo Family Trust)15/03/2022100.000.006.50%11/09/2023OpportunityDetails11865North Shore04/06/2021150.000.007.00%25/11/2022Details                                                                                                    | My Inv                                            | estments Filter                                                            | -                  |            |       |                         |                                  |               |
| InvestmentDescriptionInvestment<br>DateValueRateAnticipated<br>MaturityStatusOwned40037Two adjoining sites, with<br>dwellings, Papatoetoe09/08/202250.000.006.35%30/06/2023OpportunityDetails1937Erica Pabst Way Island Bay<br>Wellington City10/09/2021272,600.006.35%10/08/2022Details40041Williamson Avenue, Belmont<br>(The Demo Family Trust)24/05/2022200.000.007.50%17/02/2023Por Sale (Pending)Details40017Hamurana Place, Te Atatu<br>Peninsula, Auckland<br>                                                                                                    | CURRENT                                           | PENDING HISTORICAL ON C                                                    | ALL STATEM         | ENTS       |       |                         |                                  |               |
| Owned           40037         Two adjoining sites, with<br>dwellings, Papatoetoe         09/08/2022         50,000.00         6.35%         30/06/2023         Opportunity         Details           11937         Erica Pabst Way Island Bay<br>Wellington City         10/09/2021         272,600.00         6.35%         10/08/2022         Details           Associated         40041         Williamson Avenue, Belmont<br>(The Demo Family Trust)         24/05/2022         200,000.00         7.50%         17/02/2023         For Sale (Pending)         Details           40041         Williamson Avenue, Belmont<br>(The Demo Family Trust)         24/05/2022         200,000.00         7.50%         17/02/2023         For Sale (Pending)         Details           40017         Hamurana Place, Te Atatu<br>Peninsula, Auckland<br>(The Demo Family Trust)         11/05/2022         300,000.00         7.25%         21/04/2023         Details           12050         Pempsey Street Silverstream<br>Upper Hutt<br>(The Demo Family Trust)         15/03/2022         100,000.00         6.50%         11/09/2023         Opportunity         Details           11865         North Shore         04/06/2021         150,000.00         7.00%         25/11/2022         Details | Investment                                        | Description                                                                | Investment<br>Date | Value      | Rate  | Anticipated<br>Maturity | Status                           |               |
| 40037         Two adjoining sites, with<br>dwellings, Papatoetoe         09/08/2022         50.000.00         6.35%         30/06/2023         Opportunity         Details           11937         Erica Pabst Way Island Bay<br>Wellington City         10/09/2021         272,600.00         6.35%         10/08/2022         Details           Associated         40041         Williamson Avenue, Belmont<br>(The Demo Family Trust)         24/05/2022         200.000.00         7.50%         17/02/2023         For Sale (Pending)         Details           40017         Hamurana Place, Te Atatu<br>Peninsula, Auckland<br>(The Demo Family Trust)         11/05/2022         300,000.00         7.25%         21/04/2023         Details           12050         Pempsey Street Silverstream<br>Upper Hutt<br>(The Demo Family Trust)         15/03/2022         100,000.00         6.50%         11/09/2023         Opportunity         Details           11865         Richards Avenue Forrest Hill -<br>North Shore         04/06/2021         150,000.00         7.00%         25/11/2022         Details                                                                                                    | Owned                                             |                                                                            |                    |            |       |                         |                                  |               |
| 11937         Erica Pabst Way Island Bay<br>Wellington City         10/09/2021         272,600.00         6.35%         10/08/2022         Details           Associated         40041         Williamson Avenue, Belmont<br>(The Demo Family Trust)         24/05/2022         200.000.00         7.50%         17/02/2023         For Sale (Pending)         Details           40041         Williamson Avenue, Belmont<br>(The Demo Family Trust)         24/05/2022         200.000.00         7.50%         17/02/2023         For Sale (Pending)         Details           40017         Hamurana Place, Te Atatu<br>Peninsula, Auckland<br>(The Demo Family Trust)         11/05/2022         300.000.00         7.25%         21/04/2023         Details           12050         Pempsey Street Silverstream<br>Upper Hutt<br>(The Demo Family Trust)         15/03/2022         100.000.00         6.50%         11/09/2023         Opportunity         Details           11865         North Shore         04/06/2021         150.000.00         7.00%         25/11/2022         Details                                                                                                    | 40037                                             | Two adjoining sites, with<br>dwellings, Papatoetoe                         | 09/08/2022         | 50,000.00  | 6.35% | 30/06/2023              | <ol> <li>Opportunity</li> </ol>  | Details       |
| Associated           40041         Williamson Avenue, Belmont<br>(The Demo Family Trust)         24/05/2022         200.000.00         7.50%         17/02/2023         For Sale (Pending)         Details           40017         Hamurana Place, Te Atatu<br>Peninsula, Auckland<br>(The Demo Family Trust)         11/05/2022         300.000.00         7.25%         21/04/2023         Details           12050         Pempsey Street Silverstream<br>Upper Hutt<br>(The Demo Family Trust)         15/03/2022         100.000.00         6.50%         11/09/2023         Opportunity         Details           11865         Richards Avenue Forrest Hill -<br>North Shore         04/06/2021         150.000.00         7.00%         25/11/2022         Details                                                                                                    | 11937                                             | Erica Pabst Way Island Bay<br>Wellington City                              | 10/09/2021         | 272,600.00 | 6.35% | 10/08/2022              |                                  | Details       |
| 40041         Williamson Avenue, Belmont<br>(The Demo Family Trust)         24/05/2022         200,000.00         7.50%         17/02/2023         0 For Sale (Pending)         Details           40017         Hamurana Place, Te Atatu<br>Peninsula, Auckland<br>(The Demo Family Trust)         11/05/2022         300,000.00         7.25%         21/04/2023         Details           12050         Pempsey Street Silverstream<br>(The Demo Family Trust)         15/03/2022         100,000.00         6.50%         11/09/2023         Opportunity         Details           12050         Richards Avenue Forrest Hill -<br>North Shore         04/06/2021         150,000.00         7.00%         25/11/2022         Details                                                                                                    | Associated                                        |                                                                            |                    |            |       |                         |                                  |               |
| 40017         Hamurana Place, Te Atatu<br>Peninsula, Auckland<br>(The Demo Family Trust)         11/05/2022         300,000.00         7.25%         21/04/2023         Details           12050         Pempsey Street Silverstream<br>(The Demo Family Trust)         15/03/2022         100,000.00         6.50%         11/09/2023         Opportunity         Details           1865         Richards Avenue Forrest Hill -<br>North Shore         04/06/2021         150,000.00         7.00%         25/11/2022         Details                                                                                                    | 40041                                             | Williamson Avenue, Belmont<br>(The Demo Family Trust)                      | 24/05/2022         | 200,000.00 | 7.50% | 17/02/2023              | For Sale (Pend<br>For Sale (Pend | ling) Details |
| Pempsey Street Silverstream<br>Upper Hutt<br>(The Demo Family Trust)     15/03/2022 100,000.00     6.50%     11/09/2023     Opportunity       Michards Avenue Forrest Hill -<br>North Shore     04/06/2021 150,000.00     7.00%     25/11/2022     Details                                                                                                    | 40017                                             | Hamurana Place, Te Atatu<br>Peninsula, Auckland<br>(The Demo Family Trust) | 11/05/2022         | 300,000.00 | 7.25% | 21/04/2023              |                                  | Details       |
| Richards Avenue Forrest Hill -         04/06/2021         150,000.00         7.00%         25/11/2022         Details                                                                                                    | 12050                                             | Pempsey Street Silverstream<br>Upper Hutt<br>(The Demo Family Trust)       | 15/03/2022         | 100,000.00 | 6.50% | 11/09/2023              | <ol> <li>Opportunity</li> </ol>  | Details       |
| (The Demo Family Trust)                                                                                                    | 11865                                             | Richards Avenue Forrest Hill -<br>North Shore<br>(The Demo Family Trust)   | 04/06/2021         | 150,000.00 | 7.00% | 25/11/2022              |                                  | Details       |

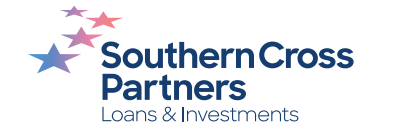

### Can I talk to a real person?

If you have any questions, comments, or feedback, you can call us or send us an email.

0800 00 58 43 investments@scpartners.co.nz

Disclaimer: All investment opportunities are subject to change and subject to availability. Southern Cross Partners Ltd is licensed to provide Peer-to-Peer lending services under the Financial Markets Conduct Act 2013. This content is general in nature only and has not taken into account any particular person's objectives or circumstances. We recommend you speak with a financial adviser before making any investment decisions.

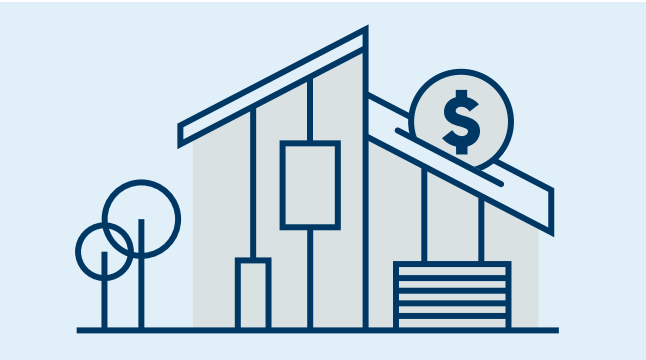

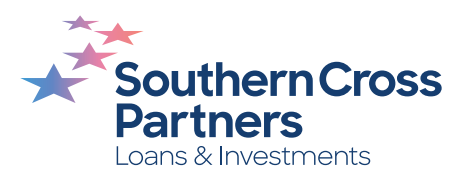